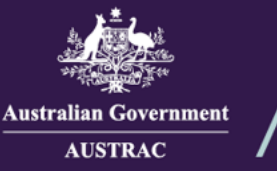

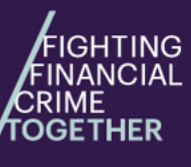

# Quick Reference Guide: How to Request Removal from the Reporting Entities Roll (ATRC1004H)

You must apply to remove your business or organisation from the Reporting Entities Roll if:

- you have stopped providing designated services
- you are unlikely to provide designated services again in the future
- you don't have any outstanding reporting obligations.
- Navigate to AUSTRAC Online (AO) (<u>https://online.austrac.gov.au</u>) and log in with your username and password.

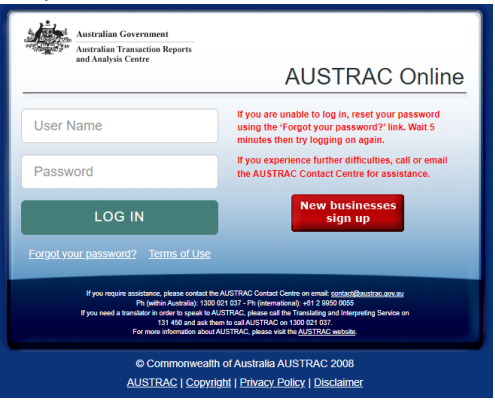

2. This step only applies if you are an AO user for more than one reporting entity. You will be prompted to select the Business you want to renew registration for.

| Please select your Business  |          |                  |
|------------------------------|----------|------------------|
| Business Name 🔺              | <b>、</b> | Enrolment Status |
| JOHN CITIZEN PTY LTD         |          | On the roll      |
| JOHN CITIZEN SECOND BUSINESS |          | On the roll      |
| JOHN CITIZEN THIRD BUSINESS  |          | On the roll      |
| JOHN CITIZEN FOURTH BUSINESS |          | On the roll      |

## 3. Click on My Business.

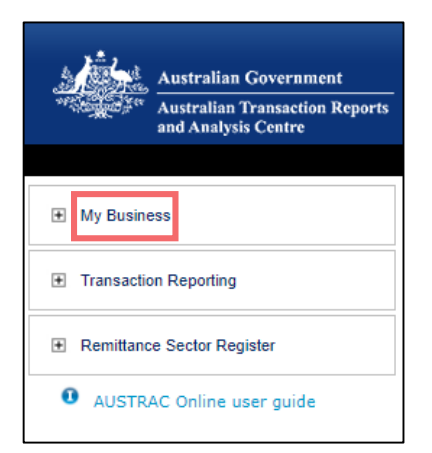

**Lomestic:** 1300 021 037

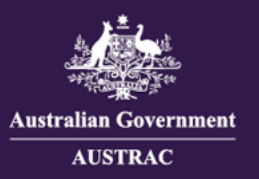

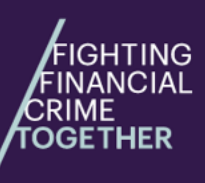

Quick Reference Guide: How to Request Removal from the Reporting Entities Roll (ATRC1004H)

# 4. Click Reporting Entities Roll removal form (ATRC1004H).

| My Business                                                                                                    |                                                                                                    |
|----------------------------------------------------------------------------------------------------|----------------------------------------------------------------------------------------------------|
| Use this form to update enrolment and/or registration details OPEN the business profile form (ATRC1002H) Business profile form explanatory guide | <b>You are on AUSTRAC's Reporting Entities Roll</b><br>To be removed from the Reporting Entities Roll because you have ceased to provide<br>designated services. download the Reporting Entities Roll removal form (ATRC1004H). |

## 5. Proceed with completing all sections on the form.

| Australian Government | Request for Removal from the Reporting Entities Roll                     |                                                                                                    | Welcome |
|-----------------------|--------------------------------------------------------------------------|----------------------------------------------------------------------------------------------------|---------|
|                       | Form ATRC1004H Search in the form                                        | OFFICIAL: Sensitive (when complete) Introduction                                                                                                    |         |
|                       | … Introduction     ∴ Business profile     ✓     Compared Removal request | <ul> <li>About this form</li> <li>Complete this form if you are a registered remittance provider that is:</li> <li>Requesting AUSTRAC to remove your name and details from the Reporting Entities Roll under section 51G of the Anti-Money Laundering and Counter-Terrorism Financing Act (AML/CTF Act).</li> </ul> |         |
|                       | A Declaration and submit                                                 | Completing the form  Where possible, fields within the form have been populated with information about the business. This information must be checked for accuracy prior to submitting the form.  All pages of the form must be completed to enable form submission.                                                |         |

#### 6. Complete the removal request section. Click CONTINUE to navigate to the declaration page.

| Australian Gaveranced | Request for Removal from the Reporting Entities Roll                                                                                                    |                                                                                                    | Welcome I |
|-----------------------|----------------------------------------------------------------------------------------------------|----------------------------------------------------------------------------------------------------|-----------|
|                       | Form ATRC1004H Search in the form                                                                                                    | OFFICIAL: Sensitive (when complete) Removal request                                                                                                    |           |
|                       | Introduction  Introduction  I | Austrac account number (AAN): 100869227 Registration number(s) Registration number I request that the AUSTRAC CEO remove my business details from the Reporting Entities Roll                                                                                                    |           |
|                       |                                                                                                    | Please provide some additional information to assist us in processing your request:<br>My business has ongoing obligations as a cash dealer under the Financial Transaction Reports Act 1988 (FTR Act)<br>VES NO<br>My business is a foreign member of a designated business group<br>VES NO<br>EACK CONTINUE |           |

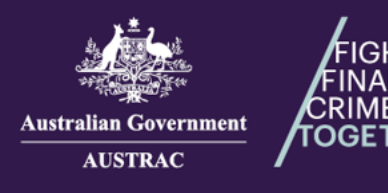

Quick Reference Guide: How to Request Removal from the Reporting Entities Roll (ATRC1004H)

7. On the declaration page:

a) If you agree with the declaration check the I agree box.

b) If you want to print or save a copy of your draft form, select **PRINT AS DRAFT** (only available after checking the **I agree** box).

c) When you are ready to submit your form, click SUBMIT (only available after checking the l agree box).

|                        | 🖉 Removal request            | Postal address                                                                                                    |  |
|------------------------|------------------------------|----------------------------------------------------------------------------------------------------|--|
| Declaration and submit | Type ahead to search address |                                                                                                    |  |
|                        |                              | Type address to start learch Enter address manually Selected address I to PTT 51.405 REDFERN NSW 2016. AUSTRALIA                                                                                                    |  |
|                        |                              | I declare that:                                                                                                    |  |
|                        |                              | I am authorized to complete this application on behalf of the business.<br>All transaction reports and AMU/CTF compliance reports for the business have been submitted to AUSTRAC prior<br>to submitting this form.                                               |  |
|                        |                              | The information provided in this application is true, accurate and complete.<br>Lunderstand criminal or civil penalties may apply for giving false or misleading information, or for omitting any<br>matter or thing without which the information is misleading. |  |
|                        |                              | I have read and understood all the information outlined in the <u>Introduction</u> page.<br>a)                                                                                                    |  |
|                        |                              | BACK b)                                                                                                    |  |

8. Your receipt number is displayed which you can quote for any enquiries about your submission form. Click **DOWNLOAD RECEIPT** to download and save a copy of your submitted form for your records.

|   | Application Received                                                                                                    |
|---|----------------------------------------------------------------------------------------------------|
| i | Thank you <b>JOHN CITIZEN</b> , your submission has been received for <b>JOHN CITIZEN PTY LTD</b> on <b>01/01/2024 12:00</b><br><b>UTC 10:00.</b><br>Your receipt number is <b>ATRC1004H-ABCDEF-123456.</b><br>Please quote the receipt number when enquiring about your submission. |
|   | If you would like to download a PDF copy of your submitted application for your records, click on the button below.                                                                                                    |

 Switch back to the browser tab containing AO and continue to undertake any tasks or click Log Off to log out.

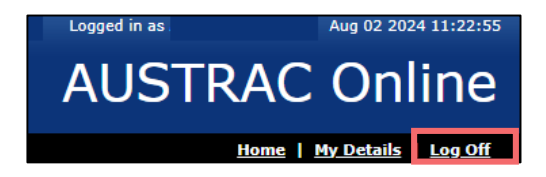

10. You will receive a submission confirmation email from <u>contact@austrac.gov.au</u> that contains your receipt number, submission date and time link to download your submitted form.

Email: contact@austrac.gov.au

**Domestic:** 1300 021 037